## **Reprogrammation progressive G5e**

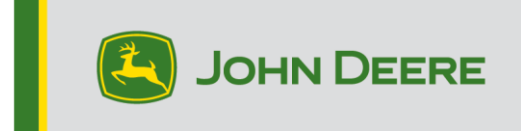

## **Reprogrammation progressive G5e**

## Préparation de la clé USB pour le logiciel G5e

- 1. Créer un dossier dans le Gestionnaire de fichiers de votre ordinateur et le nommer "G5e".
- 2. Télécharger le logiciel le plus récent de StellarSupport<sup>™</sup> sur votre appareil et le sauvegarder dans votre nouveau dossier "G5e".
- 3. Brancher la clé USB sur l'ordinateur et copier le nouveau logiciel du dossier "G5e" sur la clé USB. RMARQUE : ne pas décompresser les fichiers logiciels.

## Sur une machine avec console G5e

- 1. Identifier le port USB G5e au bas de la console et retirer le couvercle.
- 2. Insérer la clé USB contenant le nouveau logiciel.
- 3. Sur la console, suivre les étapes ci-dessous pour lancer la reprogrammation progressive de G5e:
  - a. Sélectionner "Menu" ; "Système" puis "Gestionnaire de logiciels".
  - b. Dans "Installations et mises à jour", sélectionner "Rechercher des mises à jour sur la clé USB"
  - c. Sélectionner "Afficher les mises à jour pour la console" <u>si vous installez une version</u> <u>logicielle plus récente</u> et sélectionner "Suivant".
  - d. Sélectionner "Afficher les versions précédentes du logiciel pour la console" <u>si vous</u> <u>installez une version plus ancienne</u> et sélectionner "Suivant".
  - e. Sélectionner la version à installer et sélectionner "OK".
    - a. Si plusieurs packs de version sont disponibles sur la clé USB, cliquer sur le bouton de version et sélectionner la version dans la liste disponible.
  - f. Sélectionner "Installer" et accepter l'écran Attention.
  - g. Le processus d'extraction et d'installation prend environ 7 minutes.